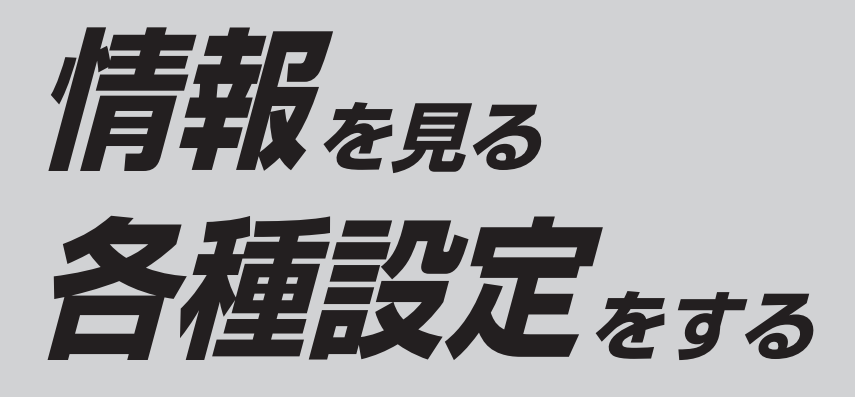

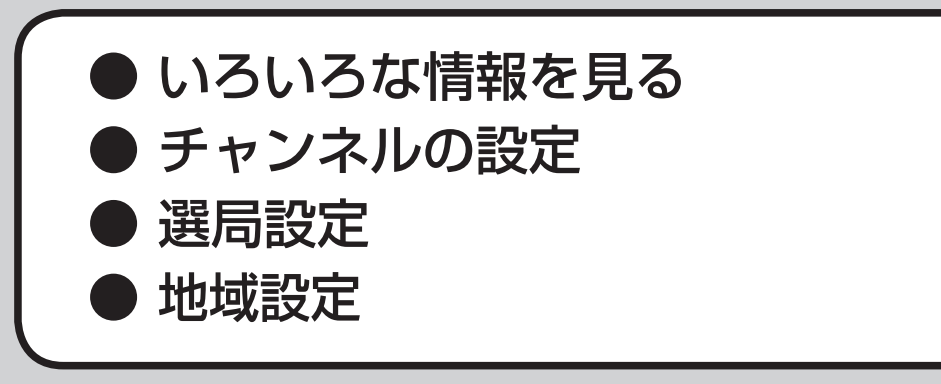

# いろいろな情報を見る

## 放送局一覧

現在受信できる地上デジタル放送のチャンネル 一覧を表示できます。

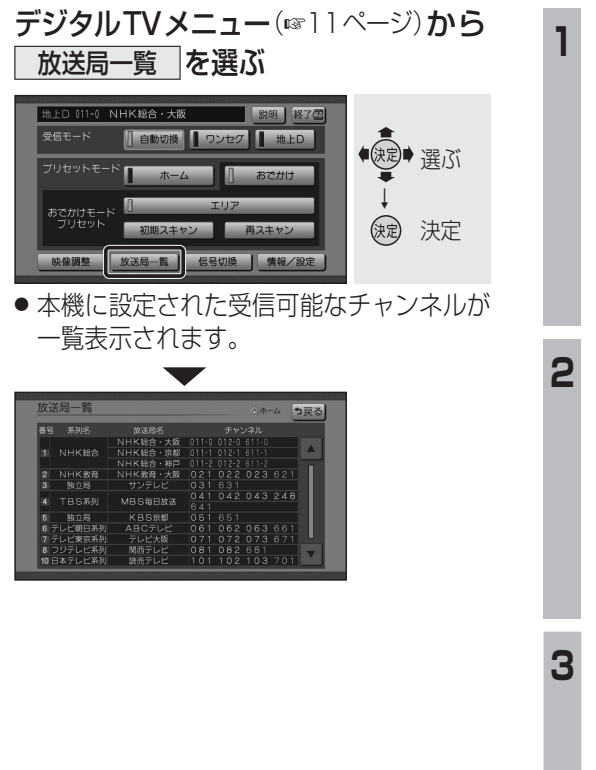

| アンテナレベル               |                                                                                                    |  |  |  |
|-----------------------|----------------------------------------------------------------------------------------------------|--|--|--|
| 也上デ<br>確認です           | ジタル放送のアンテナ入力レベルを<br>きます。                                                                                                    |  |  |  |
| 1 デ:<br>              | ジタルTVメニュー (☞11ページ) から<br>情報/設定 を選ぶ                                                                                            |  |  |  |
|                       | LD SII-0 NHKH20+大版<br>26日-ド<br>「自動切勝」 9ンセク 【 ★LD<br>7/1セットモード ★-ム<br>あつがけモード<br>初期スキャン<br>単分版定<br>大定<br>第3月報 / 設定メニューが表示されます。 |  |  |  |
| ר<br>ד                | ンテナレベルを選ぶ                                                                                                    |  |  |  |
|                       | W/WE<br>Pンデナレベル<br>CASD-ド 放送メール<br>システム設定<br>メフト情報表示<br>メフト情報表示                                                               |  |  |  |
| • •                   |                                                                                                    |  |  |  |
| 3                     |                                                                                                    |  |  |  |
| •〕<br>†<br>受          | アンテナレベルは受信状況を確認する<br>こめの目安です。表示される数値は、<br>受信している電波の強さではなく、質<br>信号と雑音の比率)を表します。                                                |  |  |  |
|                       | ▲ [▶]で物理チャンネルを<br>変更できます。                                                                                                    |  |  |  |
| お知らせ                  |                                                                                                    |  |  |  |
| アンテナレベル表示中は、地上デジタル放送/ |                                                                                                    |  |  |  |

ワンセグの自動切換は行われません。

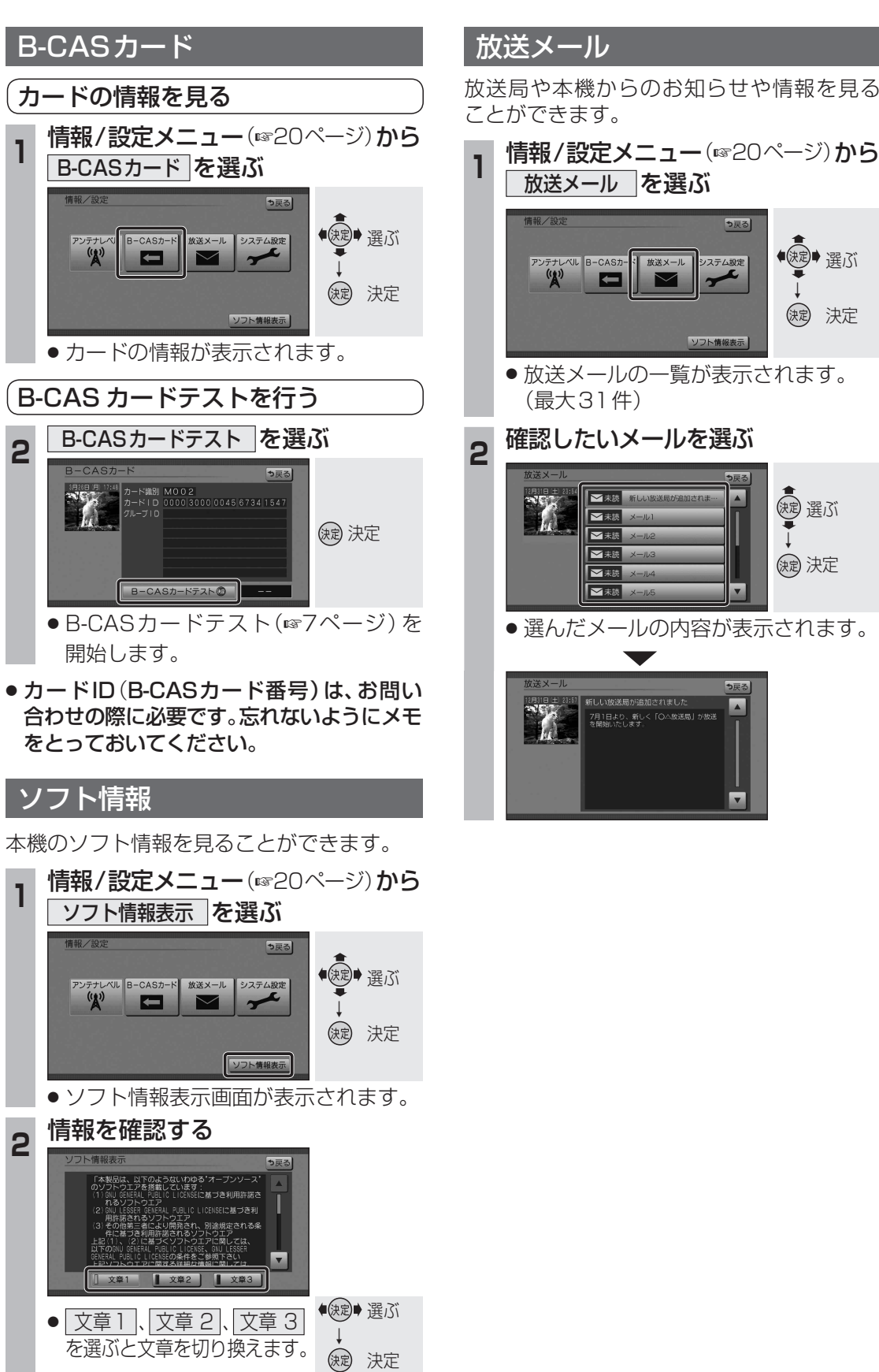

#### 情報/設定メニュー(11/20ページ)から 放送メールを選ぶ も戻る ●渡●選ぶ ンテナレベル B-CASカ-システム設定 、 放送メール (決定) 決定 リフト情報表示 ● 放送メールの一覧が表示されます。 (最大31件) 確認したいメールを選ぶ 速 選ぶ ₩未読 新 ➡未読 ≤未読 ➡未読 缺定 決定 ▶ 未読 メール ✓未読 メ-V 選んだメールの内容が表示されます。 7月1日より、新しく「〇△放送局」が放送 を開始いたします。

いろいろな情報を見る 情報・設

定

## チャンネルの設定

## ホームモード/おでかけモードを 切り換える

#### ホームモード

デジタルテレビ初期設定の「チャンネル設定」 (☞7ページ)で設定された、自宅周辺で受信 できるチャンネルを選べます。

 初期設定後にホームモードの放送局を変更 するときは、「ホームスキャン」を行ってく ださい。(☞右記)

#### おでかけモード

ホームモードの放送局が受信できない旅行先 などでは、ホームモードとは別に、旅行先で 受信できるチャンネルを登録できます。 (おでかけスキャン®24ページ) また、自車位置に応じて放送局のリストを自動 的に切り換えます。 (エリアプリセット®24ページ)

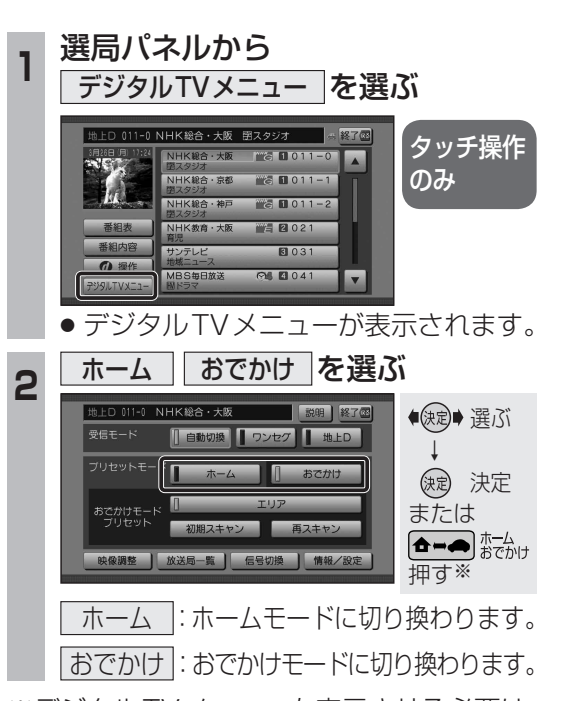

 ※デジタルTVメニューを表示させる必要は ありません。
 押すごとに、下記のように切り換わります。

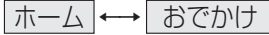

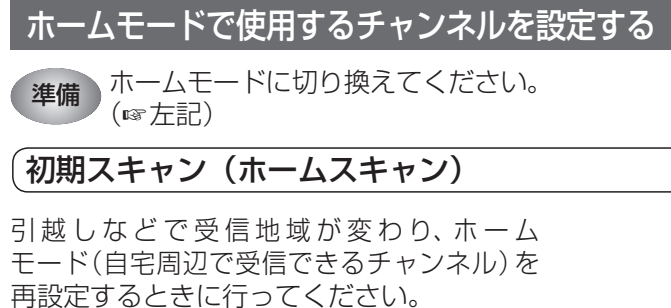

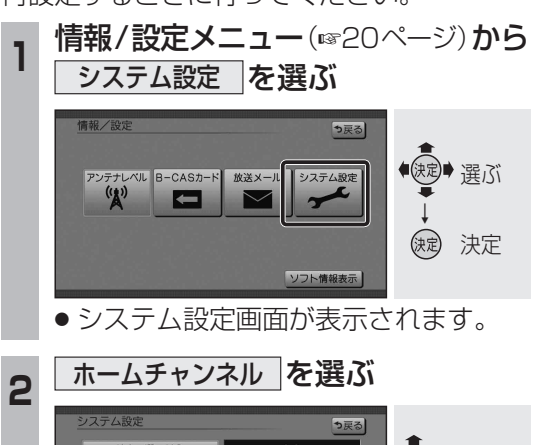

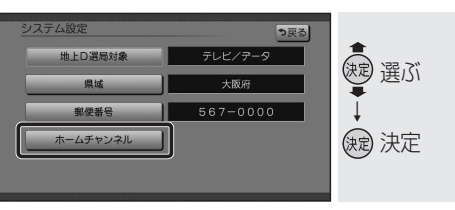

● 設定方法選択画面が表示されます。

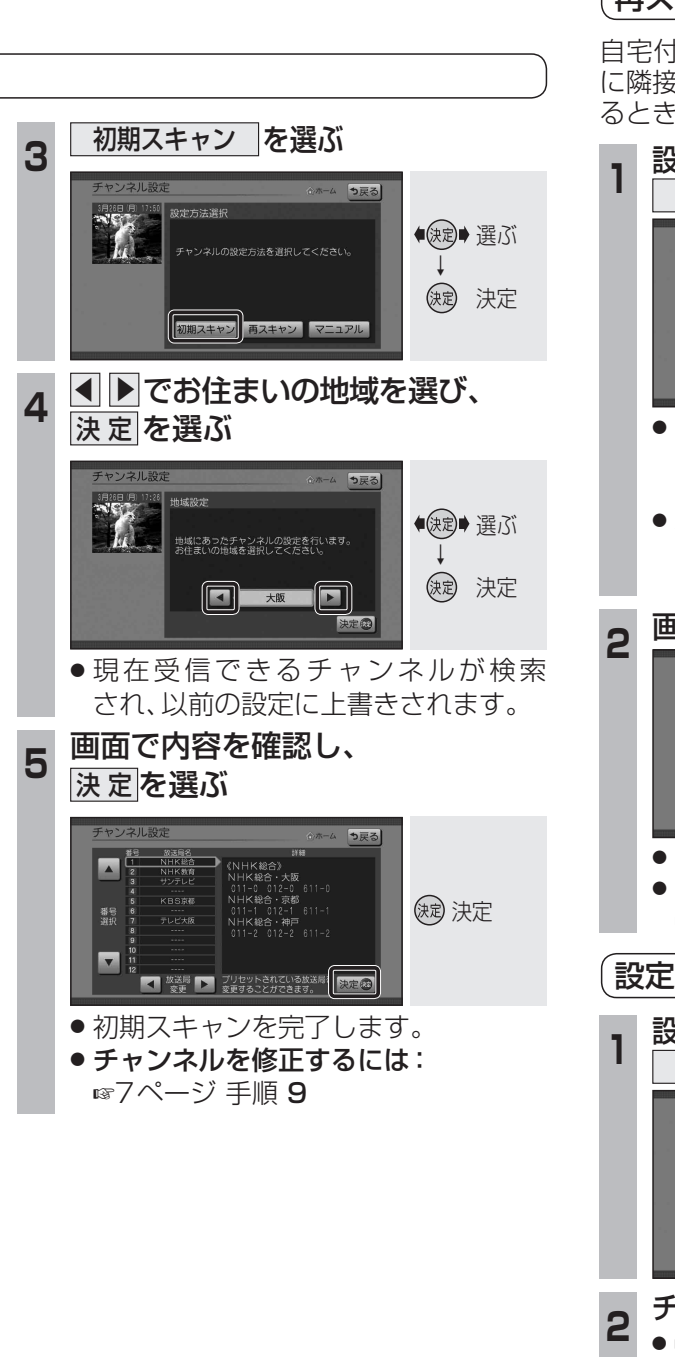

(ホームスキャン)

## (再スキャン (ホームスキャン)

自宅付近に新しく開設された放送局や、自宅 に隣接した地域で受信できる放送局を追加す るときに行ってください。

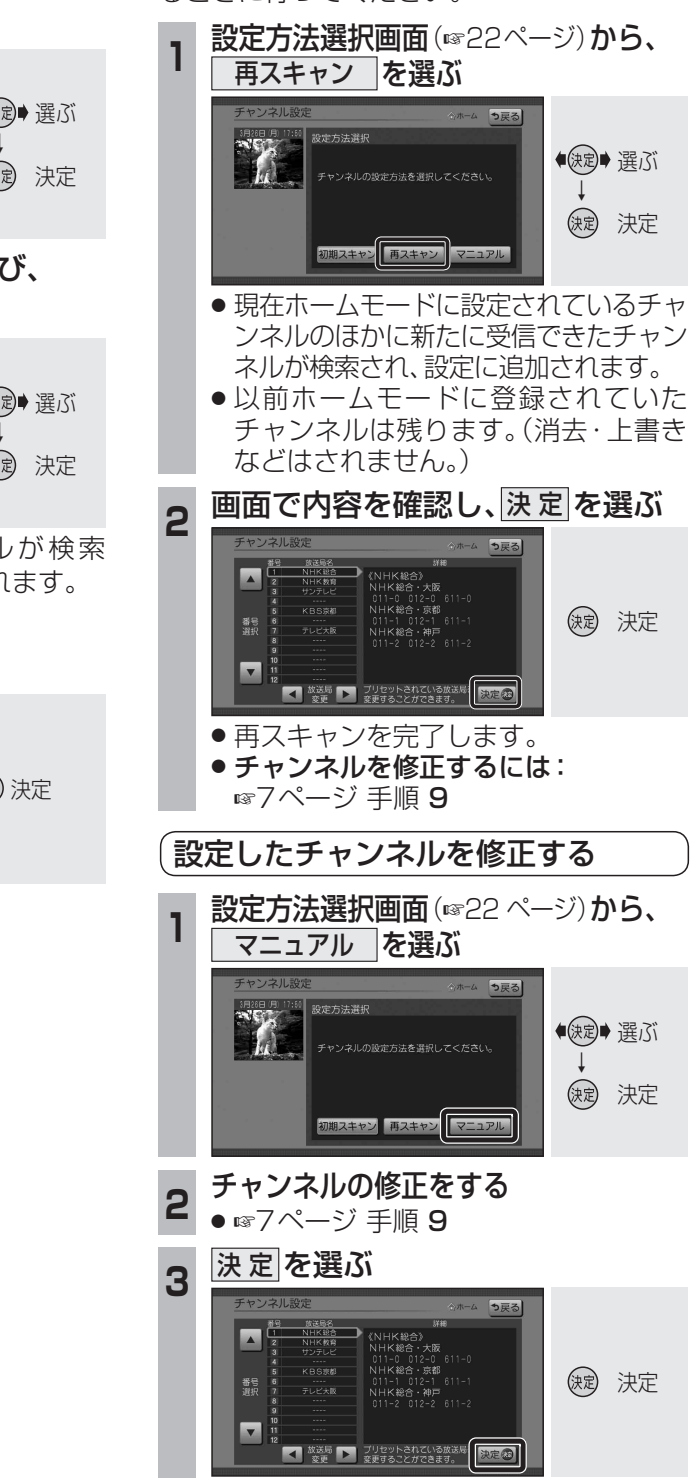

チャンネルの修正を完了します。

•

設

定

## チャンネルの設定

🛽: 1 秒以上押す

## おでかけモードで使用するチャンネルを設定する(おでかけスキャン)

準備 おでかけモードに切り換えてください。 (☞22ページ)

#### ゙エリアプリセット

自車位置に応じて、放送局リストを自動で切り 換えます。

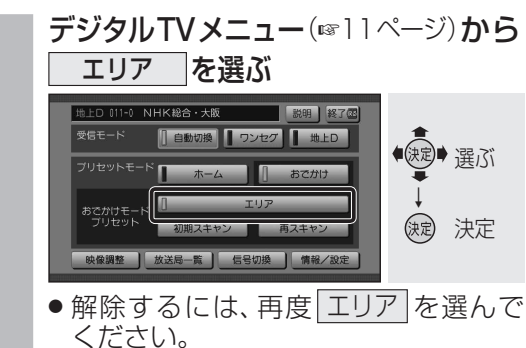

## おでかけ初期スキャン

旅行などで自宅から離れたときなどに行って ください。

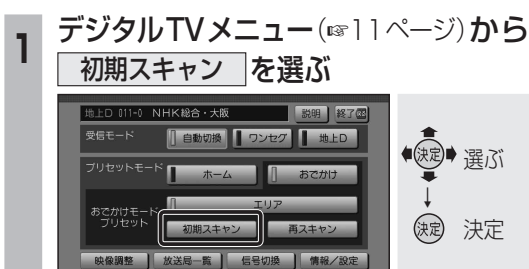

- 現在受信できるチャンネルがすべて検索され、以前の設定に上書きされます。
   デジタルTV画面で本体の
- ▶ を1秒以上押しても、おで <br />
  ▶ 押す<br />
  かけ初期スキャンできます。

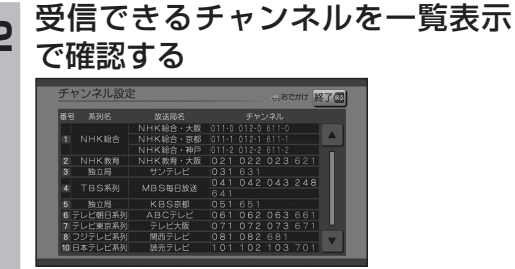

- 放送局の系列は、ホームモード時の チャンネル設定に合わせます。
- ワンセグは青色で表示されます。
- おでかけモードでは、チャンネルの修正 はできません。

#### おでかけ再スキャン

おでかけの途中で受信エリアが変わった等で おでかけモードの放送局を追加する際に行っ てください。

## デジタルTVメニュー(111ページ)から 「再スキャン」を選ぶ

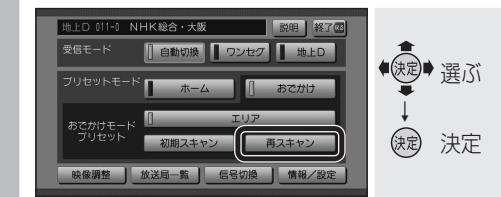

- 現在おでかけモードに設定されている チャンネルのほかに新たに受信できた チャンネルが検索され、設定に追加さ れます。
- 以前おでかけモードに登録されていた チャンネルは残ります。(消去・上書き などはされません。)
- デジタルTV画面で本体の
   を1秒以上押しても、
   超しても、
   としていた。

#### 2 受信できるチャンネルを 一覧表示で確認する

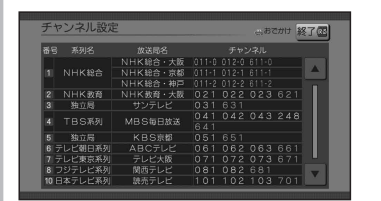

- 放送局の系列は、ホームモード時の チャンネル設定に合わせます。
- ワンセグは青色で表示されます。
- おでかけモードでは、チャンネルの修正 はできません。
- 一覧表示は、約10秒後に自動的に消 去されます。

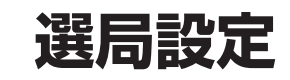

## データサービスを選局する/しない を設定する

テレビサービスと独立データサービスの両方を 選局するか、テレビサービスのみを選局する かを設定する。

| 1 | システム設定面<br>地上D選局対象                          | 画面(☞22ペー<br>象 を選ぶ                 | ジ) <b>から</b>                    |
|---|---------------------------------------------|-----------------------------------|---------------------------------|
|   | システム設定<br>地上D週間対象<br>東域<br>多使番号<br>ホームチャンネル | ●戻る<br>テレビ/テータ<br>大阪府<br>567-0000 | ●<br>建<br>選<br>び<br>→<br>法<br>定 |

## 2 選局対象を選ぶ

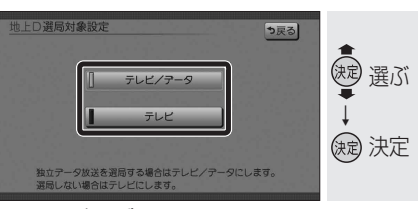

- テレビ/データ:
   テレビサービスと独立データサービス が選局できます。
- テレビ:
   テレビサービスのみ選局できます。

(**太字**はお買い上げ時の設定)

### (お知らせ)

- 「テレビ」に設定したときは、番組表もテレビ サービスのみ表示されます。
- ●「地上D選局対象」を設定できるのは、地上デジ タル放送のみです。ワンセグに対しては設定で きません。

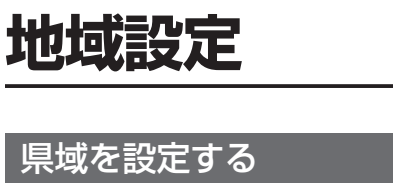

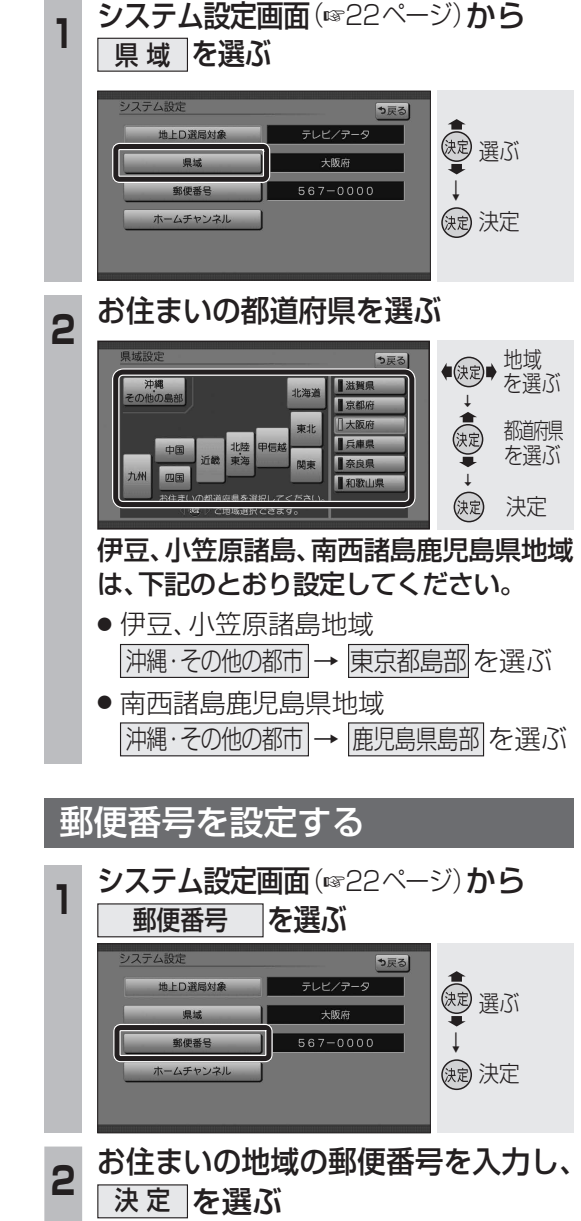

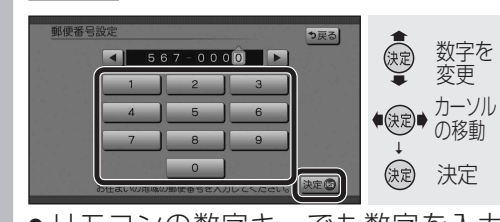

- リモコンの数字キーでも数字を入力 できます。
- 郵便番号から自宅登録している場合 は、郵便番号の入力は必要ありません。

情

報

٠

設

定